# MANUAL Principais alterações no ERP SIGER<sup>®</sup> para atendimento ao eSocial

Versão 2.0 - 12/12/2017

# **d**eSocial

# SISTEMAS DE GESTÃO ERP BI RH Mobile

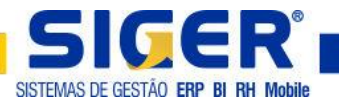

## INTRODUÇÃO

Tendo em vista que o advento do e-Social passa a vigorar em 01/01/2018 para empresas com faturamento superior a 78 milhões ano tendo como base o ano de 2016 a Rech Informática preparou um material com os principais pontos de mudança no **ERP SIGER**<sup>®</sup> e que devem ser revistos e tratados pelos usuários.

O advento do eSocial irá solicitar as empresas informações pertinentes as áreas de pessoal (Folha de Pagamento) e SST (Saúde e Segurança do Trabalho). Os clientes que desejarem enviar a partir do **ERP SIGER**<sup>®</sup> informações sobre ambas as áreas, deverão ter contratados os módulos de Folha de Pagamento e Recursos Humanos.

Como o governo vem revisando e alterando os layouts para o desenvolvimento do que deve ser enviado ao eSocial iremos disponibilizar este manual de orientações em diferentes versões, a versão 1.0 disponibilizada em 23/10/2017 tratou basicamente do cadastro da empresa, tabelas genéricas, tabelas por empresa, cadastro do funcionário e afastamentos. Esta versão irá tratar sobre o cadastro de eventos, tabela de processos e rotinas pertinentes ao fechamento da folha de pagamento.

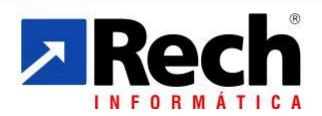

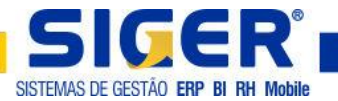

# ÍNDICE

| 1 PROCESSOS ADMINISTRATIVOS/ JUDICIAIS4           |
|---------------------------------------------------|
| 2 CÓDIGO DE INCIDÊNCIA DAS RUBRICAS PARA ESOCIAL4 |
| 3 AVISO PRÉVIO TRABALHADO6                        |
| 4 RESCISÃO DE CONTRATO DE TRABALHO6               |
| 4.1 № ATESTADO DE ÓBITO7                          |
| 4.2 CÓDIGO DO PROCESSO7                           |
| 4.3 TIPO/ INSCRIÇÃO                               |
| 5 INATIVAÇÃO DEPENDENTE7                          |
| 6 CADASTRO DA EMPRESA8                            |
| 7 ROTINAS ESOCIAL9                                |
| 7.1 TAREFAS A SEREM ENVIADAS AO ESOCIAL9          |
| 7.2 REVISÃO E AJUSTE DA BASE DE DADOS9            |
| 7.3 ATUALIZAÇÃO DE CADASTROS10                    |

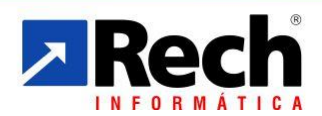

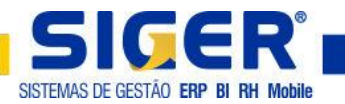

#### **1 PROCESSOS ADMINISTRATIVOS/ JUDICIAIS**

No **menu 1.C.I. tabela 63** devem ser cadastrados os processos administrativos/ judiciais que a empresa possua.

#### Acessar o menu 1.C.I. tabela 63

| 🔀 63-Processos jurídicos - Inc | lusão                             |                 |        |                           | ×                               |
|--------------------------------|-----------------------------------|-----------------|--------|---------------------------|---------------------------------|
| Código                         | 1                                 |                 |        |                           |                                 |
| Abreviação                     |                                   |                 |        |                           |                                 |
| Descrição                      |                                   |                 |        |                           |                                 |
| Identificação                  |                                   |                 |        |                           |                                 |
| Indicador de autoria           | 1-Próprio contribuinte 🗸 🗸        | Origem 9-Outros | ~      | Tipo de processo          | 1-Ação judicial 🗸 🗸             |
| Indicativo de decisão          | 9-Outros                          |                 | ~      |                           |                                 |
| Matéria                        | 99-Outros assuntos                |                 | ~      |                           |                                 |
| Indicativo susp.exigibil.      | 92-5em suspensão da exigibilidade |                 | ~      |                           | Depósito do Montante integral 🗹 |
| Descrição resumida             |                                   |                 |        |                           |                                 |
| Extensão da Sentença           | 0-Não aplicado                    |                 |        | ~                         |                                 |
| – Dados da ação judicial —     |                                   |                 |        |                           |                                 |
| Seção judiciária               |                                   |                 |        | Vara                      | Identificação da Vara           |
| Cidade seção judic.            |                                   |                 | 3      | UF seção judic.           | PR 🗸                            |
| Natureza da ação judicial      | 99-Outros                         |                 | $\sim$ | Sentença/Decisão judicial | 11                              |
|                                |                                   |                 |        |                           |                                 |
| Dados do processo admin        | istrativo                         |                 |        |                           |                                 |
| Processo administrativo        | 99-Outros                         | ~               |        | Despacho/Decisão          |                                 |
|                                |                                   |                 |        |                           |                                 |
|                                |                                   |                 |        |                           | X Cancelar (page down) ↔        |

## 2 CÓDIGO DE INCIDÊNCIA DAS RUBRICAS PARA ESOCIAL

A partir da versão 17.20 com atualização após dia 20/11/2017 o **ERP SIGER**<sup>®</sup> passou a carregar automaticamente as incidências de rubricas para os seguintes eventos:

| 1   | 11  | 12  | 13  | 14  | 15  | 16  | 17  | 18  | 19  | 20  |
|-----|-----|-----|-----|-----|-----|-----|-----|-----|-----|-----|
| 21  | 27  | 28  | 29  | 30  | 31  | 33  | 34  | 37  | 38  | 39  |
| 40  | 42  | 44  | 45  | 46  | 48  | 49  | 50  | 59  | 66  | 70  |
| 71  | 73  | 74  | 76  | 77  | 78  | 79  | 86  | 90  | 92  | 93  |
| 94  | 95  | 96  | 97  | 98  | 99  | 200 | 201 | 202 | 203 | 204 |
| 205 | 206 | 207 | 208 | 209 | 210 | 211 | 212 | 213 | 214 | 215 |
| 216 | 217 | 218 | 219 | 220 | 221 | 222 | 223 | 224 | 225 | 226 |
| 227 | 228 | 229 | 230 | 231 | 232 | 233 | 234 | 235 | 251 | 252 |
| 253 | 254 | 255 | 256 | 257 | 262 | 291 | 292 | 293 | 323 | 324 |

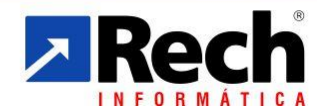

(51) 3582-4001 www.rech.com.br comercial@rech.com.br f 💟 😁 /SistemaSIGER

Rua Tupanciretã, 460 - Bairro: Ideal - Novo Hamburgo - RS - CEP. 93.334-480

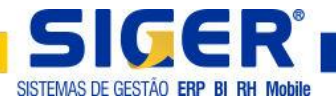

Para os demais eventos existentes na base de dados, deverá o usuário acessar o menu

1.7.A. informar o evento e acessar o botão DADOS eSocial.

| Código                                                                                                    | 8                                                                                                    |                                                                                                    |                          |                                                           |                                                                                       |                                |
|----------------------------------------------------------------------------------------------------|----------------------------------------------------------------------------------------------------|----------------------------------------------------------------------------------------------------|--------------------------|-----------------------------------------------------------|---------------------------------------------------------------------------------------|--------------------------------|
| Descrição                                                                                                    | HORAS EXTRAS 100%                                                                                                    |                                                                                                    |                          | Tipo                                                      | de evento 1-Vencimer                                                                  | nto 、                          |
| Tipo de processamento                                                                                                    | 13-Horas c/adicionais fixe                                                                                                    | os 🗸                                                                                                    |                          | Dec. da                                                   | referência 3-Conform                                                                  | e empresa                      |
| Fator de multiplicação                                                                                                    | 2,000000                                                                                                    |                                                                                                    |                          |                                                           | Bas                                                                                   | se cálculo FGTS R              |
| Valor/base                                                                                                    |                                                                                                    |                                                                                                    |                          |                                                           | Base cálcul                                                                           | o insalubridade 🗟              |
| Valor mínimo                                                                                                    |                                                                                                    | Valor má                                                                                                    | ximo                     |                                                           | Ba                                                                                    | se cálculo INSS 🛛              |
| Base cálculo IRRF                                                                                                    | M-Mês 🗸                                                                                                    |                                                                                                    |                          |                                                           | Base cálculo                                                                          | o salário-família 🛛            |
| Tipo acumulador especial                                                                                                    | 01-Nenhum                                                                                                    | ~                                                                                                    | Grupo de eventos         |                                                           |                                                                                       |                                |
| Tipo                                                                                                    | 1-Trabalhadas 🗸 🧹                                                                                                    | Calcula sem l                                                                                                    | altas 🗌                  |                                                           | Utiliza abono como bas                                                                | se para pensão                 |
| Acumula horas extras para RAIS                                                                                                    |                                                                                                    | Acumula rendimentos                                                                                                    | RAIS 🗹 Calcul            | a reflexo var.s/rep.rem.                                  | 2-Sobre índice do mês                                                                 |                                |
| Acumula dias/horas trabalhadas                                                                                                    |                                                                                                    | Dias para descontar nas l                                                                                                    | férias                   |                                                           | Variáveis                                                                             | p/maternidade 🛛                |
| Acumula var.p/férias/13º salário                                                                                                    |                                                                                                    | Abater referência do salário                                                                                                    | base                     |                                                           | E                                                                                     | Base de dissídio 🛛             |
| Exposição a agente nocivo                                                                                                    | 1-Não exposto                                                                                                    | ~                                                                                                    |                          |                                                           | Calcula durante                                                                       | e afastamentos                 |
| Adiciona ao salário base                                                                                                    | 1-Nenhum valor adicional                                                                                                    | ~                                                                                                    |                          |                                                           | Calcula som                                                                           | ente nas férias                |
| Calcula pensão alimentícia                                                                                                    | 2-Somente cálculo mensa                                                                                                    |                                                                                                    |                          |                                                           | Permite imp                                                                           | ortar no ponto 🛛               |
| Cal.sobre ref.de Horas Extras                                                                                                    | 1-Nao                                                                                                    | ~                                                                                                    |                          |                                                           | Bas                                                                                   | se PIS empresa 占               |
| Grupo eventos p/fins rescisorios                                                                                                    | / Moras Extra                                                                                                    | s                                                                                                    |                          |                                                           |                                                                                       |                                |
| eses a processar <u>E</u> v.de adiciona                                                                                               | is fixos A <u>di</u> c. tempo s                                                                                                    | erviço Evento Adicional                                                                                                    | Professores              |                                                           | 🞽 Cancelar                                                                            | <u>A</u> vançar                |
| eses a processar <u>E</u> v.de adiciona<br>Dados e <u>S</u> ocial Meses pa <u>r</u> a m                                               | is fixos Adjic. tempo s<br>édias Regras tribut                                                                                                    | erviço Evento Adicional<br>tárias Proporcionalizaçã                                                                                                    | Professores              |                                                           | 🔀 Cancelar                                                                            | <u>A</u> vançar<br>(page down) |
| eses a processar Ev.de adiciona<br>Dados e§ocial Meses para m<br>Configurações de ru                                                  | s fixos Adic, tempo s<br>édias Regras tribu<br>brica para eSoc                                                                                     | erviço Evento Adicional<br>tárias Proporcionalizaçã                                                                                                    | Professores<br>o         |                                                           | 🐹 Cancelar                                                                            | Avançar<br>(page down)         |
| Ev.de adiciona<br>Dados egocial Meses para m<br>Configurações de ru<br>Naturez                                                        | s fixos Adjc. tempo s<br>édias Regras tribu<br>brica para eSoc                                                                                     | erviço Evento Adicional<br>tárias Proporcionalizaçã                                                                                                    | Professores              |                                                           | Cancelar                                                                              | Avançar<br>(page down)         |
| Ev.de adiciona<br>Dados egocial Meses para m<br>Configurações de ru<br>Naturez<br>Cód.incidência p/                                   | s fixos Adic, tempo s<br>édias Regras tribu<br>brica para eSoc<br>ta de Rubrica<br>Previd.Social                                                   | erviço Evento Adidonal<br>tárias Proporcionalizaçã<br>tial                                                                                                    | Professores<br>•<br>Cód. | processo p/ Pre                                           | Cancelar                                                                              | Avançar<br>(page down)         |
| Ev.de adiciona<br>Dados egocial Meses para m<br>Configurações de ru<br>Naturez<br>Cód.incidência p/<br>Cód.incid                      | s fixos Adjc. tempo s<br>édias Regras tribu<br>brica para eSoc<br>ta de Rubrica<br>Previd. Social<br>ência p/IRRF                                  | erviço Evento Adicional<br>tárias Proporcionalizaçã<br>tial                                                                                                    | Professores              | processo p/ Pre<br>Cód.pro                                | Cancelar<br>Vidência Social                                                           | Avançar<br>(page down)         |
| Ev.de adiciona<br>Dados egocial Meses para m<br>Configurações de ru<br>Naturez<br>Cód.incidência p/<br>Cód.incid<br>Cód.incid         | s fixos Adic, tempo s<br>édias Regras tribu<br>brica para eSoc<br>ra de Rubrica<br>Previd.Social<br>ência p/IRRF<br>ência p/FGTS                   | erviço Evento Adicional<br>Adicionalizaçã<br>ital<br>11 Se<br>11 Se<br>11 Se                                                                                                    | Professores<br>•<br>Cód. | processo p/ Pre<br>Cód.pro<br>Cód.pro                     | Cancelar<br>Vidência Social<br>ocesso p/ IRRF<br>ocesso p/ FGTS                       | Avançar<br>(page down)         |
| Ev.de adiciona<br>Dados egocial Meses para m<br>Configurações de ru<br>Naturez<br>Cód.incidência p/<br>Cód.incid<br>Cód.incidência p/ | s fixos Adjc. tempo s<br>édias Regras tribu<br>brica para eSoc<br>ra de Rubrica<br>Previd.Social<br>ência p/IRRF<br>ência p/FGTS<br>(contrib.sind. | erviço Evento Adicional<br>Proporcionalizaçã<br>ital<br>11 Construint<br>11 Construint<br>1 | Professores<br>•<br>Cód. | processo p/ Pre<br>Cód.pro<br>Cód.pro<br>jd.processo p/ ( | Cancelar<br>Vidência Social<br>Docesso p/ IRRF<br>Docesso p/ FGTS<br>contrib.sindical | Avançar<br>(page down)         |

No campo Natureza de Rubrica acessar o browser de consulta com F8.

Quando informada Natureza de Rubrica deverão também ser informados os códigos de incidência para INSS/ IRRF/ FGTS e contribuição sindical, quando estes indicarem que não haverá incidência sobre qualquer deles, deverá ser informado o código do processo que abone tal imposto.

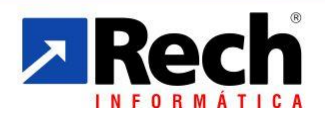

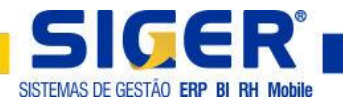

## **3 AVISO PRÉVIO TRABALHADO**

Ao emitir um aviso prévio trabalhado, este deve ser informado ao eSocial, para isto é necessário acessar o cadastro do funcionário, **menu 1.8.A. botão AVISO PRÉVIO** para indicar a data a data do aviso prévio, data prevista para o desligamento e tipo do aviso prévio.

| ⊼ Aviso prévio       |                         | × |
|----------------------|-------------------------|---|
|                      |                         |   |
| Data aviso previo    |                         |   |
| Tipo de aviso prévio | 1-Redução boras diárias |   |
|                      |                         |   |
|                      | ↓ Voltar (page up)      |   |

## 4 RESCISÃO DE CONTRATO DE TRABALHO

Quando realizado cálculo de rescisão de contrato de trabalho, deverão ser preenchidas informações no botão dados p/ eSocial.

| 🔀 Recibo de rescisão   |                                                                                                    |                             |                     |                                           | ×                            |
|------------------------|----------------------------------------------------------------------------------------------------|-----------------------------|---------------------|-------------------------------------------|------------------------------|
| Filial<br>Funcionário  | al 0 EMPRESA TESTE ESOCIAL Competência 11/2017<br>o 4062 C FUNCIONARIO TESTE ESOCIAL Depto/seção 15 1 ESOCIAL |                             |                     |                                           |                              |
| Número vias rescisão   | 5 🜩 Número v                                                                                                  | rias termo 🛛 4 🖨 🛛 Tipo     | de termo 2-Quitação | <ul> <li>Imprime dat</li> </ul>           | a de homologação/quitação 🗌  |
| CPF do responsável     | 015.898.180-40                                                                                                | TESTE                       |                     | Imprime data                              | i de pagamento na quitação 🔽 |
| Discrimina variáveis   | 1-Sim 🗸                                                                                                    | Calcula Diferença de Férias | Imprime respon      | nsável 🗌 In                               | nprime dados de pagamento 🗹  |
| Código de saque        | 01-DISPENSA SEM JUSTA                                                                                         | CAUSA                       |                     | <ul> <li>Data notificação avis</li> </ul> | • 11                         |
| Tipo afastamento       | I-SEM Justa Causa p/Inicia                                                                                    | tiva Empregador             |                     | Data início avis                          | D / / III                    |
| Causa da rescisão      | 11-SEM Justa Causa Inicial                                                                                    | Empregador                  |                     | Data rescisão                             | p 11/2017                    |
| Homolognet             | 5J2-Despedida sem justa o                                                                                     | ausa, pelo empregador       | ,                   | <ul> <li>Data pagamenti</li> </ul>        | o / / 🛍                      |
| Tipo de contrato       | 01-Contrato prazo indeter                                                                                     | ninado                      | ,                   | <ul> <li>Data projeção avis</li> </ul>    | Dias                         |
| Cód.campo 27           | 01-HomologNet 🗸                                                                                               | Acordo                      | lei 13.467/2017     | Data projeção adicional de avis           | D / / Dias                   |
| Saldo de salário       | Dias                                                                                                    | Eventos Dias a              | dic.aviso prévio 🔽  | Aviso prévi                               | o 0,00 Eventos               |
| Calcula multa FGTS     | Recol                                                                                                    | he FGTS mês ant.GRRF        | Ref.sal.prof.       | Saldo conta F                             | GTS                          |
| FGTS mês anterior      | 0,00                                                                                                    | % pensão TRCT               | % pensão FGTS       | FGTS 13º mês ant                          | erior 0,00                   |
| – Férias indenizadas — |                                                                                                    | - Férias proporcion         | nais                | 13º Salário -                             |                              |
| Anos de férias         | Alterar                                                                                                    | Cotas                       | Alterar             | Cota                                      | s 🔶 Alterar                  |
| Variáveis              |                                                                                                    | Variáveis                   |                     | Variávei                                  | s                            |
| Maior remuneração      | Dados                                                                                                    | p/ eSocial                  |                     |                                           | X Cancelar                   |

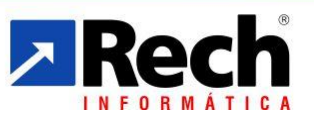

(51) 3582-4001 www.rech.com.br comercial@rech.com.br f 💟 🛅 /SistemaSIGER

Rua Tupanciretã, 460 - Bairro: Ideal - Novo Hamburgo - RS - CEP. 93.334-480

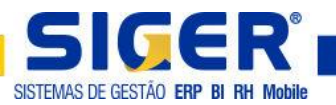

| Nados para o eSocial                               | ×                                                                         |
|----------------------------------------------------|---------------------------------------------------------------------------|
| Nº atestado de óbito<br>Código do processo<br>Tipo |                                                                           |
| Motivo de desligamento                             | 02-Resc.s/justa causa, iniciativa empregador, inclusive resc.indireta 🗸 🗸 |
|                                                    | ← <u>Vo</u> ltar<br>(page up) (page down) ←                               |

#### 4.1 Nº atestado de óbito

Informar apenas para rescisão por falecimento do funcionário.

#### 4.2 Código do processo

Informar o código do processo já cadastrado no **menu 1.C.I. tabela 63** apenas para quando a rescisão for baixa por justiça do trabalho.

#### 4.3 Tipo/ inscrição

Devem ser informados apenas quando a rescisão for cessão sem ônus outra empresa ou cessão sem ônus mesma empresa.

## **5 INATIVAÇÃO DEPENDENTE**

Quando o dependente deixar de ser dependente em todos os sentidos (pensão; plano de saúde; IRRF) não deverá mais ser enviado ao eSocial, para atender tal necessidade habilitamos o campo DATA DE INATIVAÇÃO que deve ser preenchido afim de indicar a partir de qual data não mais gerar este nos layouts do eSocial.

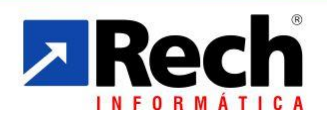

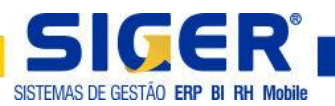

| 🔀 Dependente                    |                                     | ×                                                        |
|---------------------------------|-------------------------------------|----------------------------------------------------------|
| Nº 1 Nome                       | DEPENDENTE ESOCIAL                  |                                                          |
| Tipo do dependente p/eSocial    | 01-Cônjuge                          | ~                                                        |
| Grau parentesco                 | 11-Cônjuge/Companheiro(a) c/Filho d | ou vive + de 5 anos 🗸                                    |
| Nome da mãe                     | MAE DEPENDENTE ESOCIAL              |                                                          |
| Data de nascimento              | 05/05/1988 🛗 Qui                    | Idade 29 anos e 6 meses                                  |
| Local de nascimento             | NOVO GAMBURGO                       | Sexo 1-Masculino 🧹                                       |
| Dependente de IRRF              |                                     | Dependente sal.família                                   |
| Depend.pensão alimentícia       |                                     | Incapacitado p/trabalho                                  |
| CPF do dependente               | 000.000.000-00                      |                                                          |
| Cartório                        |                                     |                                                          |
| Matrícula                       |                                     |                                                          |
| Registro de nascimento          |                                     |                                                          |
| Livro nascimento                | Folha                               | Verso                                                    |
| Entrega da certidão             | 11                                  | Data de inativação 📔 📋                                   |
| Cartão SUS                      |                                     |                                                          |
|                                 |                                     |                                                          |
| Dados p/cálculo Planos de saúde |                                     | ↓ <u>Voltar</u><br>(page up)     ↓     (page down)     ↓ |

#### **6 CADASTRO DA EMPRESA**

Foram inseridos novos campos no botão DADOS P/ ESOCIAL no cadastro da empresa, menu 1.2.A. Confira como era na versão 1.0 e como ficou na versão 2.0.

#### Versão 1.0

| ⊼ Dados para eSocial     |                                                             | ×                      |
|--------------------------|-------------------------------------------------------------|------------------------|
|                          |                                                             |                        |
| Situação do empregador   | 0-Situação Normal 🗸                                         |                        |
| Classificação Tributária | 99-Pessoas Jurídicas em Geral                               | ~                      |
| Cooperativa              | 1-Não é cooperativa V Construtora                           |                        |
| Data eSocial pelo SIGER® | 01/01/2018 🛗 Seg                                            |                        |
| Tipo de lotação          | 91-Trab.no exterior vinculado a regime de prev.soc.estr 🗸 🗸 |                        |
| Tipo de CAEPF            | 0-Não aplicado V CAEPF 000.000/0000-00                      |                        |
| Sigla para transmissão   |                                                             |                        |
| Dados por vigência       | Certificado Digital                                         | Avançar<br>(page down) |

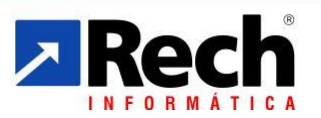

(51) 3582-4001 www.rech.com.br comercial@rech.com.br f 💟 🛅 /SistemaSIGER

Rua Tupanciretã, 460 - Bairro: Ideal - Novo Hamburgo - RS - CEP. 93.334-480

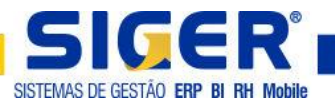

#### Versão 2.0

| 🔀 Dados para eSocial [Prg:SR | FEMR]                                                   |
|------------------------------|---------------------------------------------------------|
| Geração                      |                                                         |
| Envia eSocial                |                                                         |
| Tabela e cad.inicial         | // Eve.não periódicos // Eve.periódicos //              |
| Sigla para transmissão       |                                                         |
| —Informações da empresa      |                                                         |
| Situação do empregador       | 0-Situação Normal 🗸 🗸                                   |
| Classificação Tributária     | 99-Pessoas Jurídicas em Geral 🗸 🗸                       |
| Cooperativa                  | 1-Não é cooperativa V Construtora                       |
| Tipo de lotação              | 01-Atividade econômica exercida por pessoa jurídica 🛛 🗸 |
| Tipo de CAEPF                | 0-Não aplicado                                          |
| Ind.contratação aprendiz     | 1-Dispensado por processo v Processo 1                  |
| Ind.contratação PCD          | 1-Dispensado por processo v Processo 2                  |
| <u>D</u> ados por vigência   | Certificado Digital                                     |

**OBS:** Foram implementados os campos circulados em vermelho.

#### **7 ROTINAS ESOCIAL**

#### 7.1 Tarefas a serem enviadas ao eSocial

Sempre que for realizada alguma tarefa no **ERP SIGER**<sup>®</sup> que gere movimentação a ser enviada para o eSocial, será acumulada uma tarefa no gerenciador de envio, menu 7.8.V.

🔀 Gerenciador de eventos do esocial [Prg.Chm:SRFGEE] (Grid Dinâmico) [Prg:SRTXSP]

| Situação            | Empregador         | Layout                                                         |
|---------------------|--------------------|----------------------------------------------------------------|
| 1-Pendente de envio | 19.100.000/0000-00 | 1-5-1000 informações do empregador/contribuinte/órgão público  |
| 1-Pendente de envio | 19.100.000/0000-00 | 2-5-1005 tabela de estabelecimentos, obras de construção civil |
| 1-Pendente de envio | 19.100.000/0000-00 | 4-5-1020 tabela de lotações tributárias                        |

#### 7.2 Revisão e ajuste da base de dados

Pensando no cenário de bases que por n motivos possuem dados inconsistentes para o eSocial, o ERP SIGER<sup>®</sup> disponibilizou duas rotinas para auxiliar o usuário.

#### Relatório de Ajustes Cadastrais

Disponibilizada rotina que verifica quais são as inconsistências existentes na base de dados em relação ao eSocial, para rodar tal rotina é necessário acessar **o menu 7.8.R**.

(51) **3582-4001** www.**rech**.com.br **comercial**@rech.com.br **f v k** /SistemaSIGER Rua Tupanciretã, 460 - Bairro: Ideal - Novo Hamburgo - RS - CEP. 93.334-480

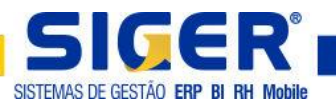

| ⊼ Relatórios de ajustes cadastrais [Prg:SRFQC/ | A] ×                   |
|------------------------------------------------|------------------------|
| Filial 0 EMPRESA E<br>Múltiplas Empresas       | SOCIAL                 |
|                                                | 💥 Cancelar (page down) |

Ao avançar serão exibidas as tabelas nas quais o ERP SIGER<sup>®</sup> fará a verificação de inconsistência.

| 🔀 Seleção de entidades (Prg.CALL: SRFQCA) [Prg:SRI065] |                                       | 1 ×         |
|--------------------------------------------------------|---------------------------------------|-------------|
| Selecione as entidades a validar                       |                                       |             |
| Entidade                                               |                                       | · · · ·     |
| Funcionário                                            | · · · · · · · · · · · · · · · · · · · | ` 🗐 - 🕞     |
| Afastamento                                            |                                       |             |
| Departamento                                           |                                       | SO 11       |
| Evento                                                 |                                       | F9-Seleção  |
|                                                        |                                       |             |
|                                                        |                                       |             |
|                                                        |                                       |             |
|                                                        |                                       |             |
|                                                        |                                       |             |
|                                                        |                                       |             |
|                                                        |                                       |             |
|                                                        |                                       |             |
|                                                        |                                       |             |
|                                                        |                                       |             |
|                                                        |                                       |             |
|                                                        |                                       |             |
|                                                        |                                       |             |
|                                                        |                                       |             |
|                                                        |                                       | (page up)   |
|                                                        |                                       |             |
| 4                                                      |                                       | (page down) |
| Tatal da itana: E Marcada                              | c: 0 Docmorcodoc: 5                   |             |
| rocal de icens: 5 Marcado                              | s. o Desmarcauos. S                   |             |

Ao avançar, **ERP SIGER**<sup>®</sup> irá listar relatório com inconsistências que devem ser ajustadas pelo usuário.

#### 7.3 Atualização de Cadastros

Disponibilizada rotina que identifica erros no cadastro dos funcionários e tenta efetuar correção dos mesmos, ao final desta rotina será exibido um relatório com os funcionários ajustados e o que foi ajustado, bem como os funcionários não ajustados e o que deve ser ajustado. Para rodar tal rotina é necessário acessar o **menu 7.8.A**.

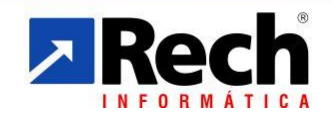